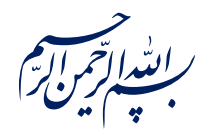

قال رسول الله عَلَيْقُ: ﴿إِذَا عَمِلَ أَحَدُكُمْ عَمَلاً فَلْيُتْقِنْ ﴾

الكافي، ج٣، ص٢۶٣

امام خامنه ای مطله العالی: درس خواندن و تهدنیب اخلاق و هوشیاری سیاسی همراه با تلاشهای انقلابی، وظائفی هستند که دختران و پسران این نسل باید آنها را هرگز فراموش نکنند. ۱۳۹۸/۹/۲۴

عنوان:

# معرفی ابزار فتوشاپ: ابزارهای روتوش (Retouch)

| شناسنامه مطلب                                         |         |
|-------------------------------------------------------|---------|
| m-h-149                                               | کد مطلب |
| مهارتی/هنر و رسانه/طراحی/آموزش فتوشاپ/سطح مقدماتی     | رده     |
| آموزش فتوشاپ، طراحی، فتوشاپ مقدماتی، اصلاح عکس، روتوش | برچسب   |
|                                                       | توضيحات |

یایگاه تزکیهای، علمی، بصیرتی و مهارتی نُمو

nomov.ir

#### تعريف

Spot Healing Brush Tool Healing Brush Tool J 1 E Patch Tool ≟. Content-Aware Move Tool J ⁺o Red Eye Tool

این ابزار مجموعه ای ۵ تایی هستند که برای روتوش تصاوير استفاده ميشوند. لفظ تصوير روتوش شده برای عکس هایی استفاده میشود که تغییراتی در آن عکس ایجاد شده که نقایص تصویر اصلی را ندارند.

بیشترین استفاده از این ابزار از بین بردن چین و چروک های صورت است. البته این ۵ ابزار قابلیت های متحیرکننده ای در اختیار ما قرار میدهند که هر کدام در زمان مورد نیاز حتما برای ما سودمند خواهند بود که در ادامه به آنها خواهیم پرداخت.

J

نکته: کلید میانبر این ۵ ابزار همگی J هستند.

قلم موى ترميم موقعيت محور به پيكسل هاى اطراف محل انتخاب شده نگاه ميكند و در يكي **AND** از ۳ حالت انتخابی ما به اصلاح آن ها میپردازد.

قلم موی ترمیم با استفاده از این ابزار میتوانیم پیکسل هایی از تصویر را به عنوان پیکسل مرجع انتخاب کنیم تا تغییرات مورد نیاز ما در محل مورد نظر نزدیک ترین حالت خود به الگوی مورد نظر ما را داشته باشند.

ابزار پچ به این صورت است که مساحتی از تصویر را انتخاب کرده و با توجه به نیاز آن نقطه را در قسمت دیگری از تصویر بازتولید میکنیم و یا با معرفی قسمت دیگری از تصویر با همان مساحت آن را جايگزين ميکنيم.

ابزار انتقال هوشمند آن است که با انتخاب قسمتی از تصویر آن را به نقطه ی دیگری از عکس انتقال بدهيم.

+ با استفاده از این ابزار میتوانیم قرمزی چشم انسان ها را که در هنگام عکاسی در برخی از عكسها ايجاد ميشود را از بين ببريم.

## پایگاهتزکیهای، علمی، بصیرتی ومهارتی **نُمو**

نکته: کلید میانبر هر پنج ابزار بالا J است.

#### کاربرد قلم موی ترمیم موقعیت محور

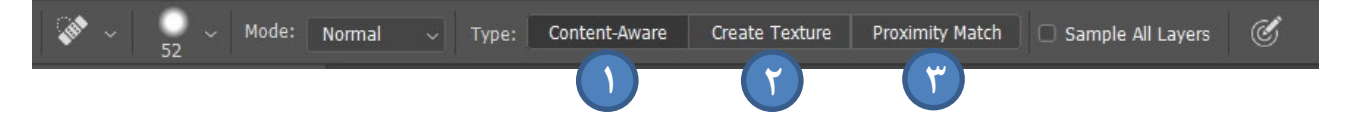

این قلم مو به صورت اتوماتیک عمل میکند و نیاز به نمونه گیری برای اصلاح ندارد. تنها روی فضای مورد نظر کلیک میکنیم و آن قسمت برای ما اصلاح میشود. در سه حالت میتوانیم از این ابزار استفاده کنیم. دو حالت پراکسیمیتی و کانتنت عملکرد تقریبا یکسانی دارند با یک و فرق و آن اینکه پراکسیمیتی برای اصلاح پیکسل های مورد نظر ما به فضای اطراف آن نگاه میکند اما کانتنت کل تصویر را مد نظر قرار میدهد و اصلاح را اعمال میکند. همچنین حالت تکسچر با نگاه به فضای اطراف محیط انتخاب شده به ما الگوی خاصی از پیکسل ها را ارائه میدهد و در واقع جایگزین پیکسل های انتخاب شده قرار میدهد. به ماه در عکس توجه داشته باشید.

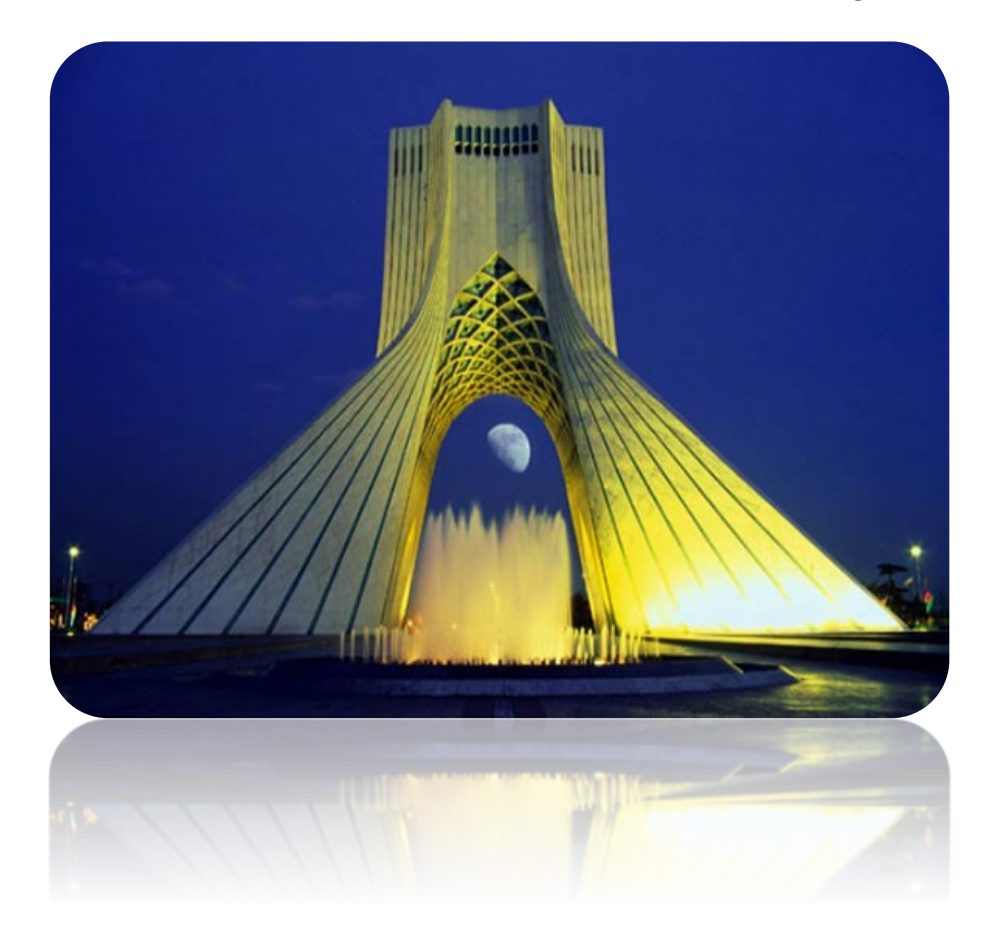

پایگاهتزکیهای، علمی، بصیرتی ومهارتی نُمو ۴ ≳≓⊴★⋧≺∔%⊎□●♥☆∺≧∕●♂≑≩₽₽ ----Content aware NHRANISCINCHA/SCIII تكسچر Create Texture als ※中国が第2世がと目(チのドゥノもく:2011 پراكسيميتى Proximity Match

پايگاهتزكيداي، علمي، بصيرتي ومهارتي نُمو

**کاربرد قلم موی ترمیم** قابلیت خاص این ابزار این است میتوان با مشخص کردن قسمتی از عکس به عنوان الگو قسمت های مورد نظر خودمان را در شـبیه ترین حالت به آن الگو جایگزین کنیم. بنابراین برای اینکار باید ابتدا کلید alt را نگه داریم و با چپ کلیک موشـواره در محل مورد نظر الگوی خودمان را انتخاب کنیم و سـپس تغییرات مورد نظرمان را روی طرح اعمال کنیم.

### کاربرد ابزار پچ

A Corre Patch: Normal Source Destination Transparent Patch: Normal Transparent Source Destination Transparent برای استفاده از ابزار پچ بعد از کلیک کردن روی آن، محیط مورد نظر خودمان که میخواهیم اصلاح و یا بازتولیدش کنیم را انتخاب میکنیم. سپس با همان ابزار پچ موشواره را روی قسمت انتخاب شده می آوریم و آن را به محل دلخواهمان میکشیم. حالت سورس برای اصلاح و حالت دستینیشن برای بازتولید است. به تصاویر زیر توجه کنید.

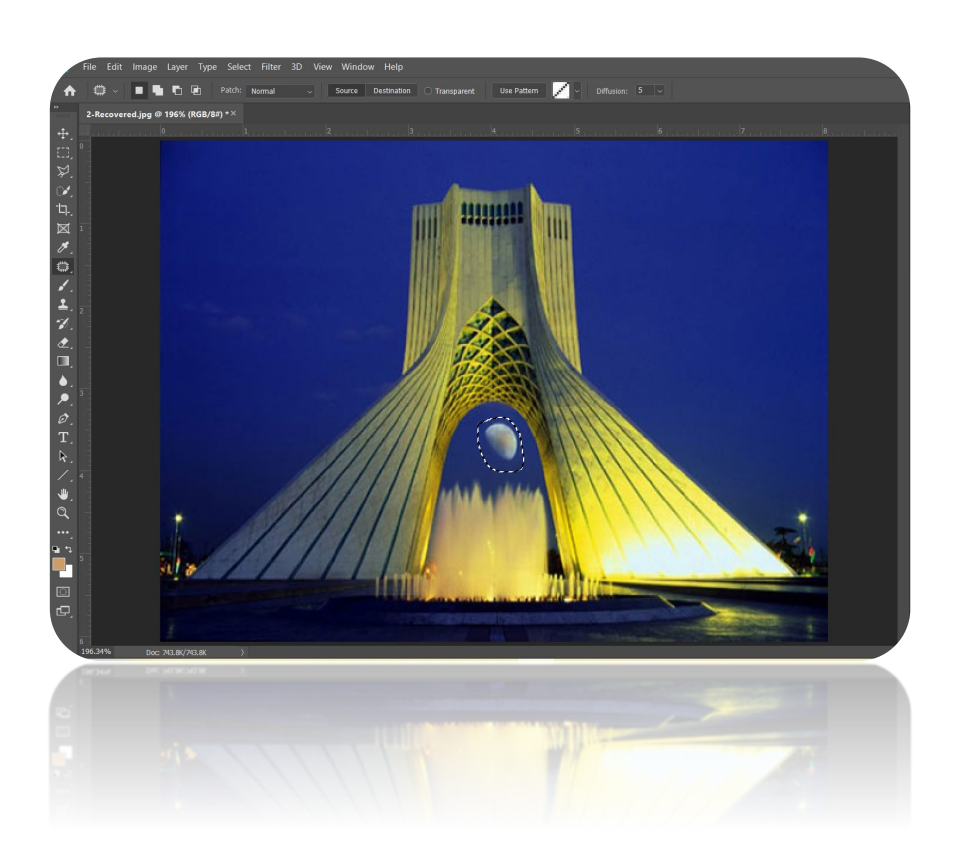

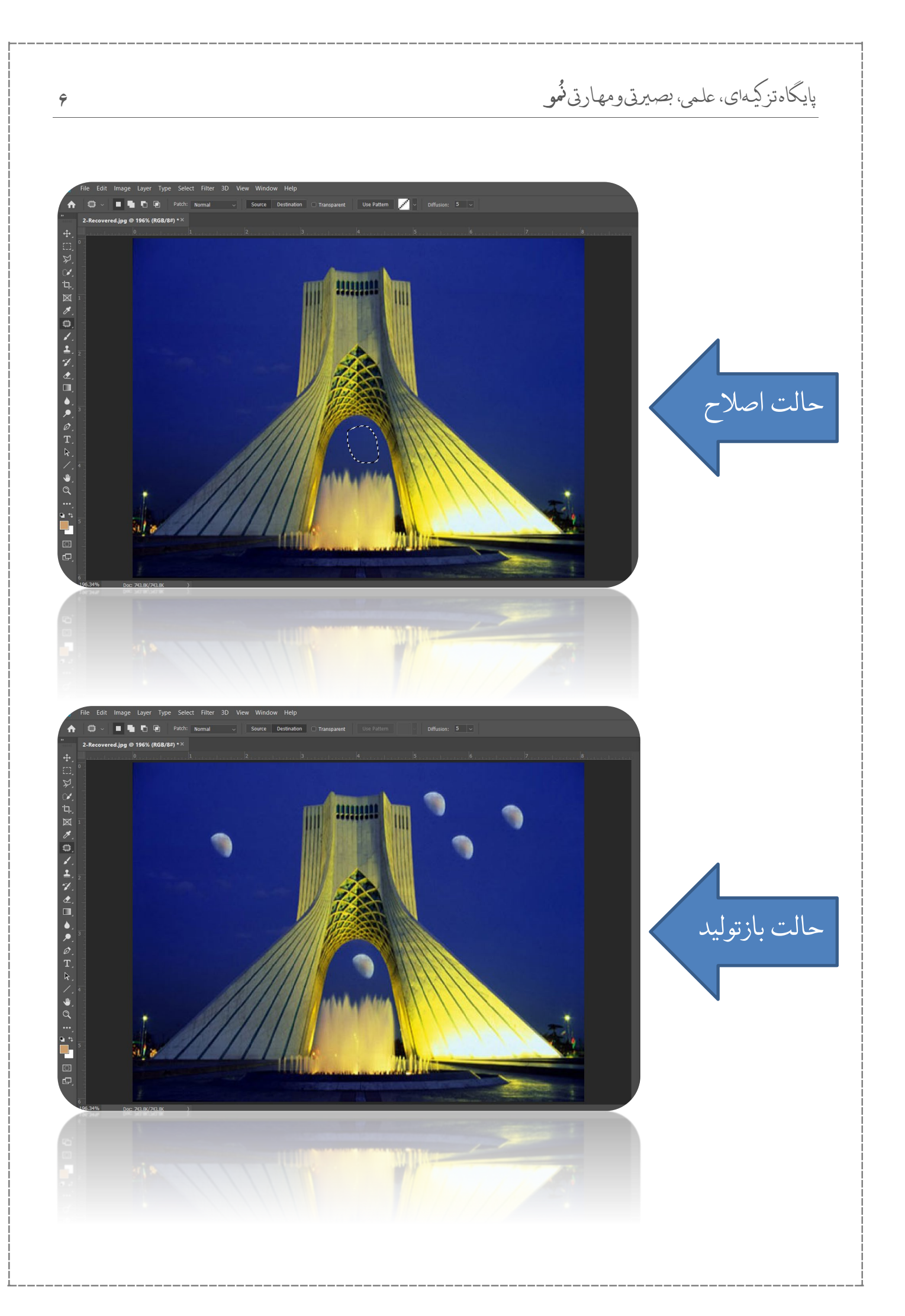

پايگاەتزكيەي، علمي، بصيرتى ومھارتى نُمو

#### كاربرد ابزار انتقال سريع

با استفاده از این ابزار میتوانیم به صورت هوشمند و در اکثر موار بدون به جا گذاشتن اثری در تصویر اصلی پیکسل های مورد نظر خودمان را به قسمت دلخواهمان در تصویر انتقال بدهیم؛ بدین صورت که قسمت مورد نظر را مانند ابزار لسو انتخاب کرده و با کلیک چپ موشواره آن را محل مورد نیاز انتقال میدهیم. به عکس های زیر توجه کنید.

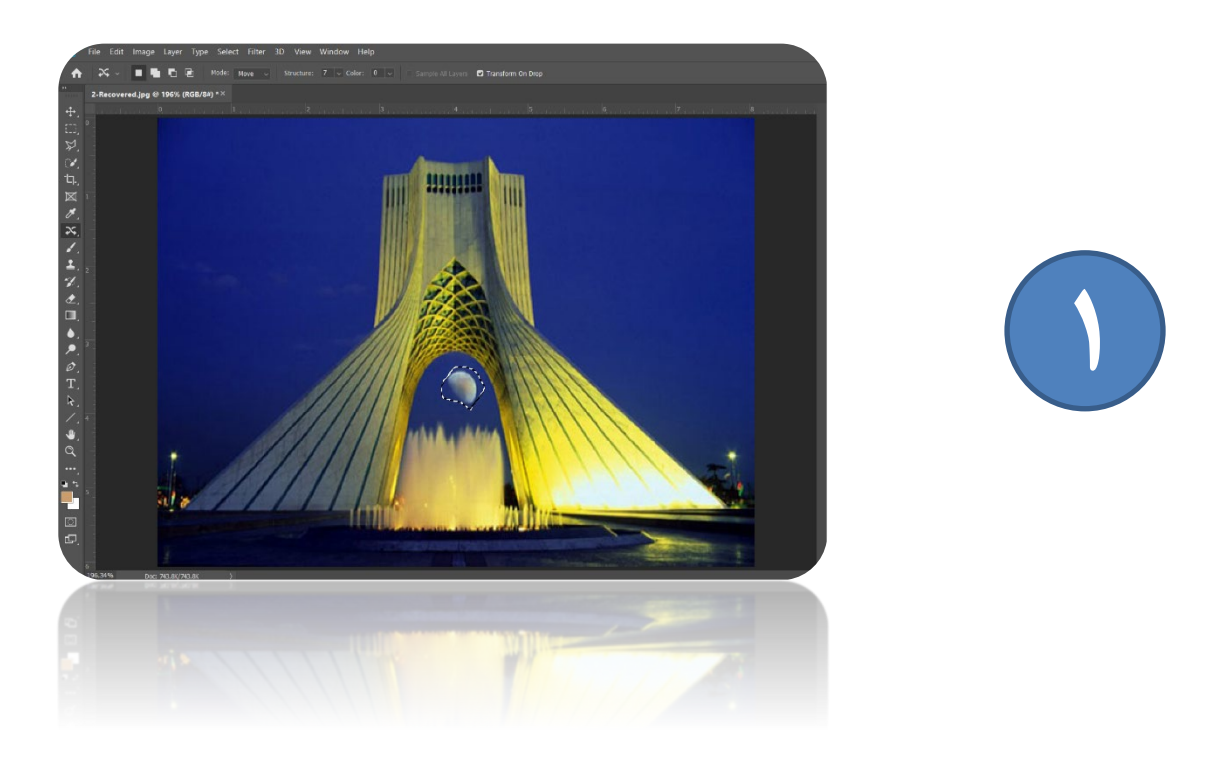

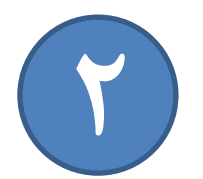

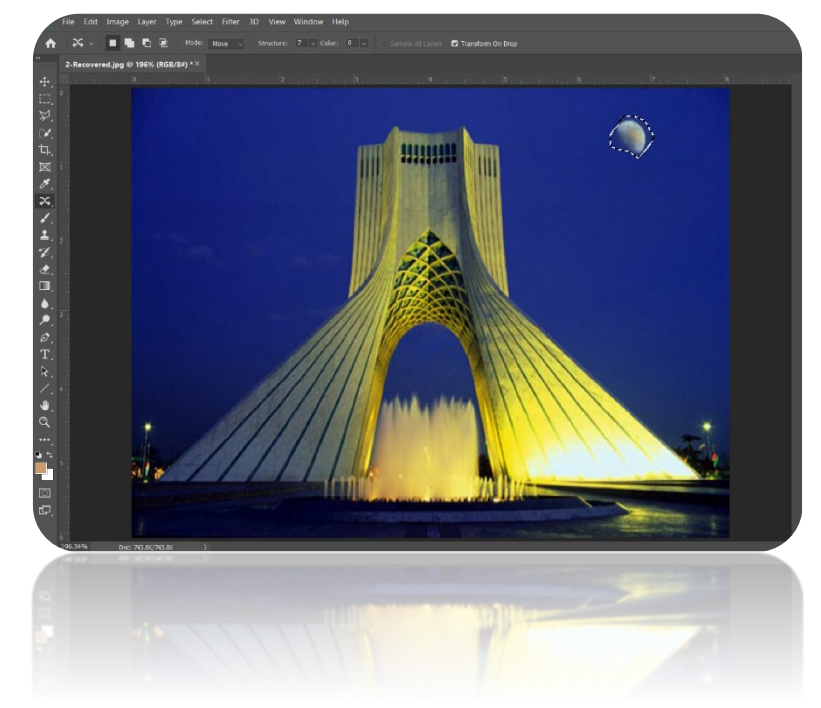